Log in to myOKSTATE, click on the Employee tab (you might have to choose the campus location for Stillwater first), click on Benefits: Enroll, Verify...

|       | Home Finance Employee Logout                  |
|-------|-----------------------------------------------|
|       |                                               |
| Em Em | ployee                                        |
| Emp   | loyee Links                                   |
| Bann  | er Administrative ( Banner 9 )                |
| Banr  | ios<br>Ier HR Information and Quick Reference |
| HRW   | /ebsite                                       |
| Bene  | fits: Enroll, Verify, Qualifying Event        |
| Pay 9 | Stub                                          |
| Leav  | e Balances                                    |
| Direc | t Deposit Change Form                         |
| ePrin | it                                            |
| Onlin | ne EPAFs                                      |
| OK C  | orral<br>Stillester (T. Jos Burger Assessed   |
| OSU   | OKC Russer Account                            |
| 050-  | CHS Bursar Account                            |
| Bann  | er Access Request                             |
| Taler | nt Management System                          |
| Man   | age Expertise Information                     |

On the benefit Portal, scroll down and click Life Change Events. Click next to go through any system update notifications.

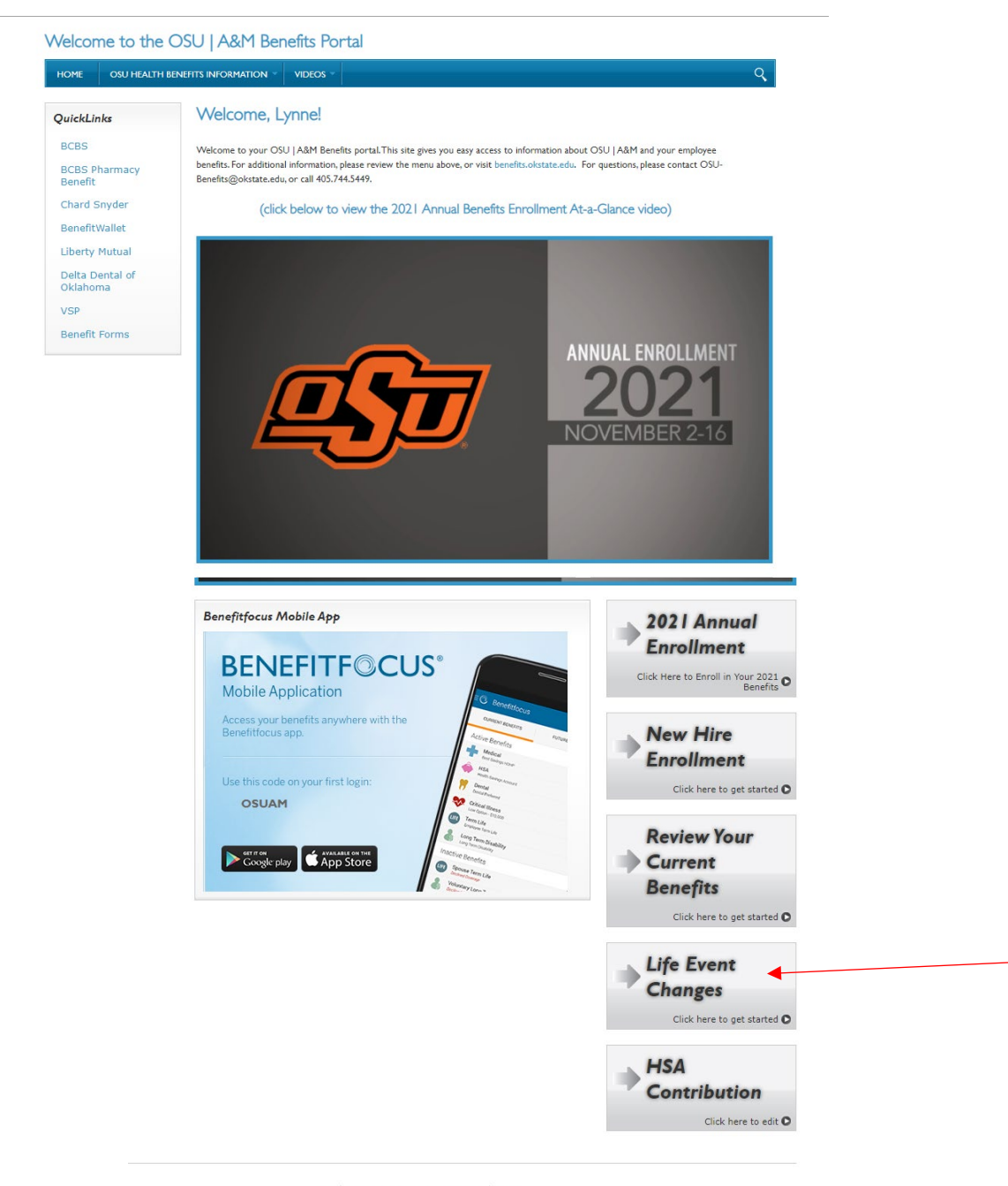

Home OSU Health Benefits Information Videos

From this page, you can click on Life change in the menu bar on the left, click on Edit your benefits, or click Change current benefits.

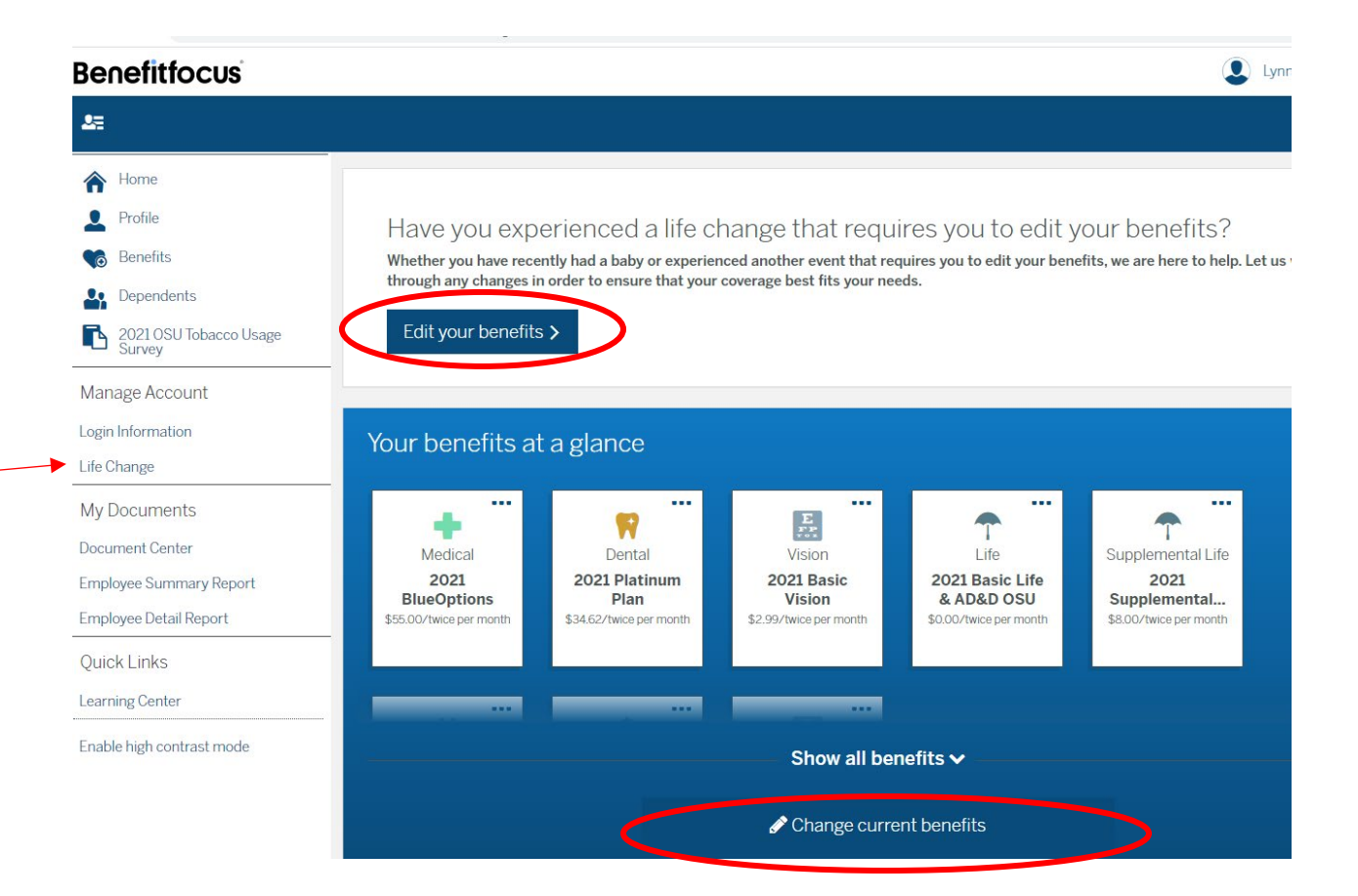

All three of these options will take you to this page:

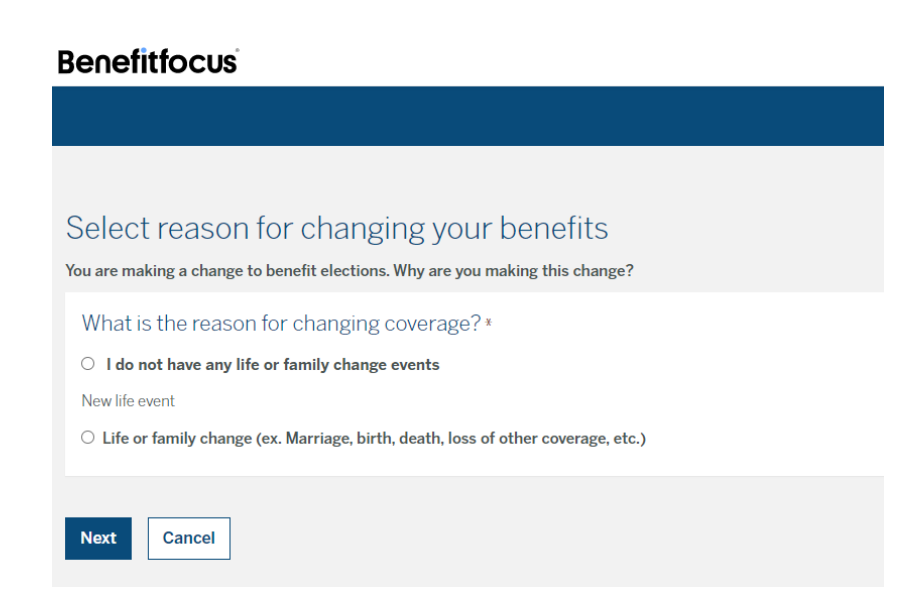

Click on Life or family change, select the reason, and enter the date of the change (the Event must be reported within 30 days of the occurrence). Click Next.

| Select reason for chang<br>You are making a change to benefit election                                                                        | ging your benefits<br>ns. Why are you making this change? |  |  |  |  |
|----------------------------------------------------------------------------------------------------|-----------------------------------------------------------|--|--|--|--|
| What is the reason for changing                                                                                                    | g coverage? *                                             |  |  |  |  |
| O I do not have any life or family chan                                                                                                    | ge events                                                 |  |  |  |  |
| <ul> <li>Life or family change (ex. Marriage, birth, death, loss of other coverage, etc.)</li> </ul>                                          |                                                           |  |  |  |  |
| Select reason for change * please select  V                                                                                                   |                                                           |  |  |  |  |
| please select<br>Adoption<br>Birth<br>Day care change<br>Death of dependent<br>Divorce (Employee)<br>Now eligible for other coverage          |                                                           |  |  |  |  |
| Guardianship or legal custody of a child<br>Be Loss of other coverage<br>Loss of dependent child status<br>Marriage<br>Requested Cancellation | fitfocus.com, Inc.                                        |  |  |  |  |
| Retirement<br>Request to Change Life and/or LTD Benefits                                                                                      |                                                           |  |  |  |  |

For reason, if you are adding a spouse or dependent to your coverage, select loss of other coverage. If you are removing a spouse or dependent, select now eligible for other coverage. For a child that reaches 26 years of age, the reason for removal would be Loss of dependent child status.

The next page lists your dependents. Add dependent if they are not on this page. Click Next if they are already listed.

## Benefitfocus

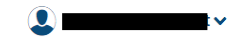

## Take a moment to review your family

Below is a summary of everyone that you have entered as a member of your family. Take a moment to review. If anyone is missing, you may create them in the system. Keeping an accurate record of your family is important, because it allows us to better suggest benefits and plans that may be right for you

| Name          | Relationship             | Date of Birth | Gender | Actions   |
|---------------|--------------------------|---------------|--------|-----------|
|               | Child                    |               | Male   | Actions - |
| , o           | Child                    |               | Male   | Actions - |
| _             | Spouse/ Domestic Partner |               | Male   | Edit      |
| Add Dependent |                          |               |        |           |
| Next Previous |                          |               |        |           |
|               |                          |               |        |           |

Click on the link Next dependent (#/#) until you see the name of the dependent you would like to remove.

| Select benefits to u                  | pdate                                                |  |  |  |  |
|---------------------------------------|------------------------------------------------------|--|--|--|--|
| Now that you've entered your life ch  | ange information, it's time to update your benefits. |  |  |  |  |
| Child                                 | Manage <del>George's</del> coverage.                 |  |  |  |  |
| Next dependent(3/4)                   | ☐ Medical 💟 Dental 💟 Vision                          |  |  |  |  |
| You may want to update these benefits |                                                      |  |  |  |  |

Uncheck coverage for Medical, click Yes, remove on the pop up window, and then uncheck Dental and Vision coverage.

| Benefit                                       | focus                                                                              | · · · · · · · · · · · · · · · · · · ·                                                 | <b>.</b>        |
|-----------------------------------------------|------------------------------------------------------------------------------------|---------------------------------------------------------------------------------------|-----------------|
|                                               |                                                                                    | Are you sure you want to remove from 2021<br>BlueEdge High Deductible (HSA) coverage? | Έ.              |
| Select benefits to updat                      | If you remove, George may be without 2021 BlueEdge High Deductible (HSA) coverage. |                                                                                       |                 |
| Now that you've entered your life change info |                                                                                    | infi Do not show this warning again                                                   |                 |
|                                               |                                                                                    | Ver remover Concel                                                                    |                 |
|                                               | Child                                                                              | les, remove Cancel                                                                    |                 |
|                                               | Next dependent(3/4)                                                                |                                                                                       |                 |
|                                               |                                                                                    |                                                                                       |                 |
| You ma                                        | ay want to update                                                                  | these benefits                                                                        |                 |
| +                                             | Update your Me                                                                     | dical coverage                                                                        |                 |
|                                               | 2021 BlueEdge High                                                                 | Deductible (HSA)                                                                      | twice per month |
|                                               | Offered By:                                                                        | BlueCross BlueShield of Oklahoma                                                      |                 |
|                                               | Persons Covered:                                                                   |                                                                                       | -               |
|                                               |                                                                                    | + Add                                                                                 |                 |
|                                               | You are required to subn                                                           |                                                                                       |                 |
|                                               |                                                                                    |                                                                                       |                 |
|                                               |                                                                                    |                                                                                       |                 |

Be sure to save your changes. You will have to upload documentation showing your spouse/ or child gained or lost coverage, or if you are adding someone to your coverage.

\*If you still have trouble, call HR and we can walk you through the process.